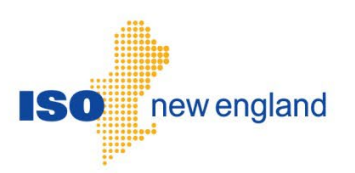

User Guide for Submitting Peak Contribution Values

Version 1 2022

ISO New England Inc.

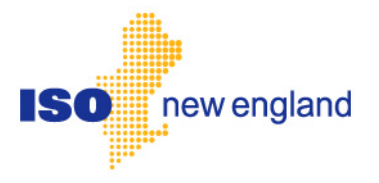

# About this user guide

The User Guide is grouped into independent sections arranged by topics. It is not necessary to read the guide from beginning to end.

You may:

- Select a topic from the <u>Table of contents</u> on page 5.
- Refer to the file formats provided in the <u>Appendix</u> from the table of contents or from the list on page 26.

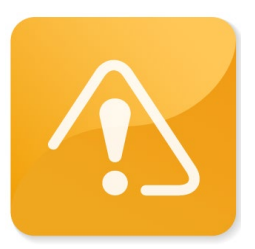

#### **CAUTION**

- Company names and any numerical values are fictitious and not to be associated with any actual market customer.
- Though we strive to maintain this guide current, the screen views in this guide may not fully reflect the current production environment.

# **Change Summary**

| Revision    | Date       | Comments      |
|-------------|------------|---------------|
| Version 1.0 | May , 2022 | Initial draft |

# Table of contents

| 1 | 1 Overview        |                                         | 6  |
|---|-------------------|-----------------------------------------|----|
| 2 |                   | How to:                                 | 7  |
|   | 2.1               | Get Started                             | 7  |
|   |                   | 2.1.1 Layout                            | 8  |
|   | 2.2               | Submit Peak Contributions               | 9  |
|   |                   | 2.2.1 Submittal via File Upload         | 9  |
|   |                   | 2.2.2 Manually Enter Peak Contributions | 16 |
|   |                   | 2.2.3 Search and Retrieve Function      | 25 |
| 3 | 3 Troubleshooting |                                         |    |
|   | 3.1               | Uploading an Incorrectly Formatted File | 29 |
|   | 3.2               | Uploading Wrong File Types              | 29 |
|   | 3.3               | Peak Contributions UI Times Out         | 30 |
| 4 |                   | Appendix                                | 31 |
|   | 4.1               | Information on CSV File                 | 31 |
|   |                   | 4.1.1 CSV File Examples                 | 31 |
|   |                   | 4.1.2 CSV File Definitions              | 31 |
|   | 4.2               | Information on XML File                 | 32 |
|   |                   | 4.2.1 XML File Examples                 | 32 |
|   |                   | 4.2.2 XML File Definitions              | 32 |
| 5 |                   | Participant Support                     | 33 |
|   | 5.1               | By Internet                             | 33 |
|   | 5.2               | By Telephone                            | 33 |
|   | 5.3               | By Email                                | 34 |
|   | 5.4               | Ask ISO Manager                         | 34 |
| 6 |                   | Links                                   | 35 |
|   | 6.1               | ISO New England Home Page               | 35 |
|   | 6.2               | ISO New England Training Page           | 35 |
|   | 6.3               | ISO New England FAQ Page                | 35 |
|   | 6.4               | SMD Site for ISO Applications           | 35 |
|   | 6.5               | SMD Site for ISO Sandbox Applications   | 35 |
|   | 6.6               | ISO New England Glossary and Acronyms   | 35 |
|   | 6.7               | References used in this Guide           | 35 |

## **1** Overview

Certain participants have the responsibility to submit peak contributions to ISO New England for market settlement. The "Peak Contributions" user interface for this activity resides in the SMD Applications Home Page, which is accessed through Internet facilities. Software and hardware requirements for accessing the ISO-NE SMD marketplace are listed on the ISO-NE web page at: <a href="https://www.iso-ne.com/participate/support/web-browser-support">https://www.iso-ne.com/participate/support/web-browser-support</a>

Users need to register with ISO-NE Participant Support in order to submit, search for, and upload Peak Contribution Values information in the SMD Application.

Registration for market system users can be done by going to the registration area of the ISO-NE web page at: <u>https://www.iso-ne.com/participate/applications-status-changes/new-registration</u>

Once registered, market system users will be provided with the link to access the SMD Applications Home Page, which will then allow direct access to SMD software applications.

Access to the SMD Sandbox will also be restricted to registered market system users. Questions or inquiries about market access should be addressed to ISO-NE Participant Support.

#### Summary: The Use of Peak Contribution Values

Peak Contributions are a crucial component of the Forward Capacity Market settlements and are required for accurate and timely settlements of the ISO New England wholesale markets.

- Peak contribution submitters may submit values manually for a single day or a range of days in the commitment period. Users may also submit peak contributions by file upload.
- The deadline for peak contribution submittal for the initial settlement is 1:00 p.m. on the second business day after the operating day.
- In the rare circumstance where a peak contribution submitter is unable to process and submit peak contributions by the obligated deadline, the ISO will estimate the peak contribution values for those assets that are missing.
- The deadline for peak contribution submittal for Data Reconcilation Process using the SMD Application's user interface is 5:00 pm on the 99<sup>th</sup> day.
- A calendar which details these deadlines by precise date for each operating month is located <u>here</u>.

#### Summary: The Mechanics of Peak Contribution Values Submittals

• Submit peak contributions via upload or manually.

# 2 How to:

### 2.1 Get Started

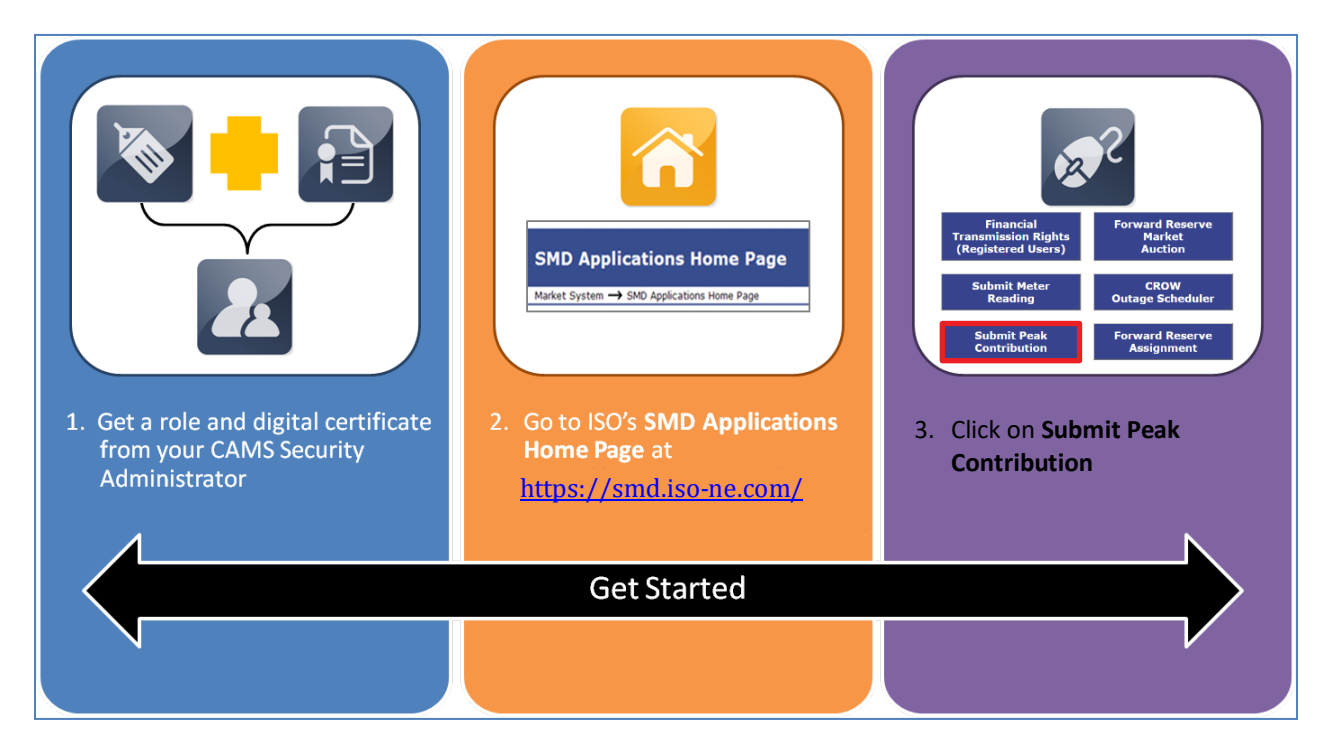

## 2.1.1 Layout

#### 2.1.1.1 Submit Peak Contribution UI Layout

• After the user has clicked on the Submit Peak Contribution button, the default Peak Contribution page will display.

| Resp. Party<br>Begin Date<br>End Date:<br>Category: | V: LSE2<br>E: 06/01/2022<br>06/01/2022<br>All                   | File Upload |                                                                     |
|-----------------------------------------------------|-----------------------------------------------------------------|-------------|---------------------------------------------------------------------|
| Id<br>1402<br>1403<br>1405                          | Load Faciliti<br>Asset Name<br>ARD 1402<br>ARD 1403<br>ARD 1405 | es          | Please select an asset<br>to view/enter Peak<br>Contributions data. |

### 2.2 Submit Peak Contributions

#### 2.2.1 Submittal via File Upload

#### 2.2.1.1 Submittal via File Upload for a single day

1. The Resp. Party field automatically defaults to the login digital certificate information.

| Resp. Party<br>Begin Date<br>End Date:<br>Category: | : LSE2<br>: 06/01/2022<br>06/01/2022<br>All                     | File ( | Upload<br>Retrieve                    |                                                                     |
|-----------------------------------------------------|-----------------------------------------------------------------|--------|---------------------------------------|---------------------------------------------------------------------|
| Id /<br>1402 /<br>1403 /<br>1405 /                  | Load Faciliti<br>Asset Name<br>ARD 1402<br>ARD 1403<br>ARD 1405 | es     | Date<br>01/2022<br>01/2022<br>01/2022 | Please select an asset<br>to view/enter Peak<br>Contributions data. |

2. Click the File Upload button to upload a file containing peak contribution for one day or a time period.

|              |            |   | File Upload  |
|--------------|------------|---|--------------|
| Resp. Party: | LSE2       |   |              |
| Begin Date:  | 06/01/2022 |   |              |
| End Date:    | 06/01/2022 |   | <br>Retrieve |
| Category:    | All        | ~ |              |

3. Click the Choose File button to locate the file containing the set of peak contributions for the operating day.

| Peak Contributions File Upload |  |  |  |
|--------------------------------|--|--|--|
| Choose File No file chosen     |  |  |  |
| Clear Close Submit             |  |  |  |

4. Browse and navigate to the appropriate path/file and select the upload file of choice. Click the Open button.

| 👌 Open                                  |                         |                   |                         | ×             |
|-----------------------------------------|-------------------------|-------------------|-------------------------|---------------|
| ← → · ↑ 🔒 « Desktop > Peak C            | Contribution Submittals | √ 5               | Search Peak Contributio | on Submittals |
| Organize 🔻 New folder                   |                         |                   |                         | □ ?           |
|                                         | Name                    | Date modified     | Туре                    | Size          |
|                                         | Example                 | 5/17/2022 9:54 AM | Text Document           | 1 KB          |
| <ul> <li>OneDrive - Personal</li> </ul> |                         |                   |                         |               |
| 💻 This PC                               |                         |                   |                         |               |
| 3D Objects                              |                         |                   |                         |               |
| 📃 Desktop                               |                         |                   |                         |               |
| Documents                               |                         |                   |                         |               |
| 🔶 Downloads 🛛 🗸                         | <                       |                   |                         | >             |
| File name: Example                      |                         | ~                 | All files               | ~             |
|                                         |                         |                   | Open                    | Cancel        |

5. Text box containing the chosen upload path/file is displayed. Click the Submit button to upload the peak contributions file to ISO-NE.

| Peak Contributions File Upload |  |  |  |
|--------------------------------|--|--|--|
| Choose File Example.txt        |  |  |  |
| Clear Close Submit             |  |  |  |

6. When the file upload is complete, the message "Peak Contributions submittal confirmation" is displayed. (The file must be in an acceptable format. See section: 2.2.1.3 <u>Acceptable File Formats for File Upload</u>. See the <u>Appendix</u> for file examples.)

| Peak Contributions<br>submittal confirmation                    | Print<br>Close |
|-----------------------------------------------------------------|----------------|
|                                                                 | Save as        |
| Customer Identifier = 5<br>Asset ID = 1405<br>Date = 06/01/2022 |                |
| 1 Daily tag submitted success                                   | sfully         |

7. The user may either save or print the confirmation for record keeping.

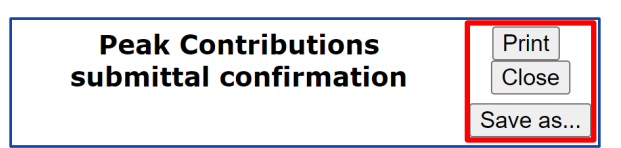

### 2.2.1.2 Submittal via File Upload for multiple days

1. The Resp. Party field automatically defaults to the login digital certificate information.

| Resp. Party<br>Begin Date<br>End Date:<br>Category: | ISE2       06/01/2022       06/01/2022       All                  | File Upload                                         |                                                                     |
|-----------------------------------------------------|-------------------------------------------------------------------|-----------------------------------------------------|---------------------------------------------------------------------|
| Id<br>1402<br>1403<br>1405                          | Load Facilities<br>Asset Name<br>ARD 1402<br>ARD 1403<br>ARD 1405 | Ref. Date<br>06/01/2022<br>06/01/2022<br>06/01/2022 | Please select an asset<br>to view/enter Peak<br>Contributions data. |

2. Click the File Upload button to upload a file containing peak contribution for multiple days.

|              |            |   | File Upload |
|--------------|------------|---|-------------|
| Resp. Party: | LSE2       |   |             |
| Begin Date:  | 06/01/2022 |   |             |
| End Date:    | 06/01/2022 |   | Retrieve    |
| Category:    | All        | ~ |             |

3. Click the Choose File button to locate the file containing the set of peak contributions for the operating days.

| Peak Contributions File Upload |  |  |  |  |
|--------------------------------|--|--|--|--|
| Choose File No file chosen     |  |  |  |  |
| Clear Close Submit             |  |  |  |  |

*Note:* Values for multiple day upload must be repeated in the file upload. Please see section 2.2.1.3 for reference.

4. Browse and navigate to the appropriate path/file and select the upload file of choice. Click the Open button.

| ) Open                     |                         |                   |                         | ×             |
|----------------------------|-------------------------|-------------------|-------------------------|---------------|
| ← → · ↑ - Cesktop → Peak C | Contribution Submittals | ٩                 | Search Peak Contributio | on Submittals |
| Organize 🔻 New folder      |                         |                   |                         |               |
| A Quick access             | Name                    | Date modified     | Туре                    | Size          |
|                            | Example                 | 5/17/2022 9:54 AM | Text Document           | 1 KB          |
| OneDrive - Personal        |                         |                   |                         |               |
| 💻 This PC                  |                         |                   |                         |               |
| 🧊 3D Objects               |                         |                   |                         |               |
| 📃 Desktop                  |                         |                   |                         |               |
| Documents                  |                         |                   |                         |               |
| 🕂 Downloads 🗸 🗸            | <                       |                   |                         | >             |
| File name: Example         |                         | ~                 | All files               | ~             |
|                            |                         |                   | Open                    | Cancel        |

5. Text box containing the chosen upload path/file is displayed. Click the Submit button to upload the peak contributions file to ISO-NE.

| Peak Contributions File Upload |
|--------------------------------|
| Choose File Example.txt        |
| Clear Close Submit             |

6. When the file upload is complete, the message "Peak Contributions submittal confirmation" is displayed. (The file must be in an acceptable format. See section: 2.2.1.3 Acceptable File Formats for File Upload. See the Appendix for file examples.)

| Peak Contributions<br>submittal confirmation       | Print<br>Close |
|----------------------------------------------------|----------------|
|                                                    | Save as        |
|                                                    |                |
| Customer Identifier = 5<br>Asset ID = 1405         |                |
| Date = 06/01/2022<br>1 Daily tag submitted success | fully          |
| Customer Identifier = 5<br>Asset ID = 1405         |                |
| Date = 06/02/2022<br>1 Daily tag submitted success | fully          |

7. The user may either save or print the confirmation for record keeping.

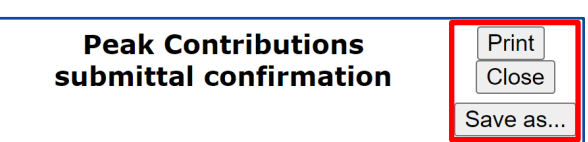

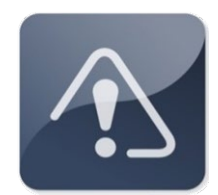

#### **IMPORTANT**

- Peak Contribution data submittal deadline is 1:00 p.m. on the second business day after the operating day.
- For information about the due dates for revised peak contributions for resettlements, please refer to the <u>Metering and Resettlement Deadlines</u> on the web.

#### 2.2.1.3 Acceptable File Formats for File Upload

#### 2.2.1.3.1 CSV Peak Contribution File Upload Format

```
<Component>
***
<Customer Identifier>,<Asset ID>,<Tag Date>
<Cap Period Begin Date>,<MW amount>
***
<Customer Identifier>,<Asset ID>,<Tag Date>
<Cap Period Begin Date>,<MW amount>
```

*Note:* The <Component> field is always "Daily Tag" (not case-sensitive) for the file uploads decribed in this user guide.

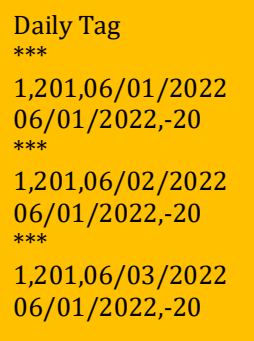

*Note:* The file uploads can be for future days in the commitment period. Values should be repeated for each day in the file upload.

#### 2.2.1.3.2 XML Peak Contribution File Upload Format

• Every XML upload file is expected to start with two lines: the ISO New England-defined XML character encoding, and the ISO New England-defined XML Schemas. For instance, an XML Peak Contribution file must begin with these two lines:

```
<?xml version="1.0" encoding="ISO-8859-1" ?>
<!DOCTYPE DailyTags PUBLIC '-//ISO New England, Inc//DTD Daily Tag Submission 1.0//EN'
```

• General format:

```
<?xml version="1.0" encoding="ISO-8859-1" ?>
<!DOCTYPE DailyTags PUBLIC '-//ISO New England, Inc//DTD Daily Tag Submission 1.0//EN'
'http://www.iso-ne.com/support/tech/dtd/sms/dailytag_1_0.dtd'>
<DailyTags >
<Asset CustomerId="1" AssetId="201" TagDate="06/01/2022" >
<DailyTag CapPeriodBeginDate ="06/01/2022" MWAmount="-20" />
</Asset>
<Asset CustomerId="1" AssetId="201" TagDate="06/02/2022" >
<DailyTag CapPeriodBeginDate = "06/01/2022" MWAmount="-20" />
</Asset>
<Asset CustomerId="1" AssetId="201" TagDate="06/03/2022" >
<DailyTag CapPeriodBeginDate = "06/01/2022" MWAmount="-20" />
</Asset>
<Asset CustomerId="1" AssetId="201" TagDate="06/03/2022" >
<DailyTag CapPeriodBeginDate = "06/01/2022" MWAmount="-20" />
</Asset>
</Baset>
</Baset>
</Baset>
</Baset>
</Baset>
```

*Note:* The file uploads can be for future days in the commitment period. Values should be repeated for each day in the file upload.

### 2.2.2 Manually Enter Peak Contributions

• Most users will use 2.2.1 to submit peak contribution. To manually submit peak contribution for individual assets, use the following steps:

#### **2.2.2.1** Manually entering one value for a single day.

1. The Resp. Party field automatically defaults to the login digital certificate information. The Begin Date and End Date default to the most current Operating Day to be submitted.

| Resp. Party<br>Begin Date<br>End Date:<br>Category: | : LSE2<br>: 06/01/2022<br>06/01/2022<br>All                       | File Upload                                         |                                                                     |
|-----------------------------------------------------|-------------------------------------------------------------------|-----------------------------------------------------|---------------------------------------------------------------------|
| Id //<br>1402 //<br>1403 //<br>1405 //              | Load Facilities<br>Asset Name<br>ARD 1402<br>ARD 1403<br>ARD 1405 | Ref. Date<br>06/01/2022<br>06/01/2022<br>06/01/2022 | Please select an asset<br>to view/enter Peak<br>Contributions data. |

2. To select a different begin date for the data submittal, click on the ellipsis button.

|              |            |   | File Upload  |
|--------------|------------|---|--------------|
| Resp. Party: | LSE2       |   |              |
| Begin Date:  | 06/01/2022 | ] |              |
| End Date:    | 06/01/2022 |   | <br>Retrieve |
| Category:    | All        | ~ |              |

3. Select the desired Begin Date selecting the month and year using the drop-down box.

| << year 2022 year >><br>June ~ |     |     |     |     |     |     |
|--------------------------------|-----|-----|-----|-----|-----|-----|
| Sun                            | Mon | Tue | Wed | Thu | Fri | Sat |
|                                |     |     | 1   | 2   | 3   | 4   |
| 5                              | 6   | 7   | 8   | 9   | 10  | 11  |
| 12                             | 13  | 14  | 15  | 16  | 17  | 18  |
| 19                             | 20  | 21  | 22  | 23  | 24  | 25  |
| 26                             | 27  | 28  | 29  | 30  |     |     |
|                                |     |     |     |     |     |     |

4. Click and choose the Category from the drop-down. There are two options: All or Missing Peak Contributions.

|              |                           |    | File Uploa | ad     |
|--------------|---------------------------|----|------------|--------|
| Resp. Party: | LSE2                      |    |            |        |
| Begin Date:  | 06/01/2022                |    |            |        |
| End Date:    | 06/01/2022                |    | <br>Ret    | trieve |
| Category:    | All                       | ~  |            |        |
|              | All                       |    |            |        |
|              | Missing Peak Contribution | าร |            |        |

5. Click the Retrieve button

|              |            |   | File | Upload   |
|--------------|------------|---|------|----------|
| Resp. Party: | LSE2       |   |      |          |
| Begin Date:  | 06/01/2022 |   |      |          |
| End Date:    | 06/01/2022 |   |      | Retrieve |
| Category:    | All        | ~ |      |          |

6. Select the Asset Name from the list retrieved.

|             |                   | [  | File Upload |
|-------------|-------------------|----|-------------|
| Resp. Party | LSE2              |    |             |
| Begin Date  | 06/01/2022        |    |             |
| End Date:   | 06/01/2022        |    | Retrieve    |
| Category:   | All               | ~  |             |
|             |                   |    |             |
|             | Load Facilitie    | es |             |
| <u>Id</u> / | <u>Asset Name</u> |    | Ref. Date   |
| 1402        | ARD 1402          |    | 06/01/2022  |
| 1403        | ARD 1403          |    | 06/01/2022  |
| 1405        | ARD 1405          |    | 06/01/2022  |

7. On the right side of the UI, the box will populate with information for the asset selected. Select the period for that value.

|                                                   |                                                   | File Upload              | [                             |                                         |
|---------------------------------------------------|---------------------------------------------------|--------------------------|-------------------------------|-----------------------------------------|
| Resp. Part<br>Begin Dat<br>End Date:<br>Category: | ty: LSE2<br>ie: 06/01/2022<br>06/01/2022<br>All ~ | Retrieve                 | Accet Id                      | 1405                                    |
|                                                   | Load Facilities                                   |                          | Asset Name:                   | ARD 1405                                |
| <u>Id</u><br>1402                                 | Asset Name<br>ARD 1402                            | Ref. Date<br>06/01/2022  | Tag Date:                     | 06/01/2022                              |
| 1403<br>1405                                      | ARD 1403<br>ARD 1405                              | 06/01/2022<br>06/01/2022 | Capacity<br>Commitment Period | Peak<br>Peak Date Contribution<br>(MWh) |
|                                                   |                                                   |                          | 06/01/2022-05/31/2            |                                         |
|                                                   |                                                   |                          | Submit for period             | 1:                                      |
|                                                   |                                                   |                          | End Date: 06/01/2             | 022 022                                 |
|                                                   |                                                   |                          | Re                            | set Submit                              |
|                                                   |                                                   |                          |                               |                                         |
|                                                   |                                                   |                          |                               |                                         |

8. Type the peak contribution value into the blank box under the Peak Contribution (MWh) header.

| Fil                                                                                                    | File Upload                                                                                                    |
|----------------------------------------------------------------------------------------------------|----------------------------------------------------------------------------------------------------|
| Resp. Party:         LSE2           Begin Date:         06/01/2022           End Date:         06/01/2022           Category:         All                     | Retrieve                                                                                                    |
| Load Facilities                                                                                                    | Asset Id: 1405<br>Asset Name: ARD 1405<br>Tag Date: 06/01/2022                                                                                                  |
| IQ         Asset Name         E           1402         ARD 1402         C           1403         ARD 1403         C           1405         ARD 1405         C | Ref. Date     Date     00/01/2022       06/01/2022     Capacity     Peak Date     Peak Contribution (MWh)       06/01/2022     06/01/2022     05/01/2022     20 |
|                                                                                                    | Submit for period:            Begin Date:         06/01/2022            End Date:         06/01/2022            Reset         Submit                            |
|                                                                                                    |                                                                                                    |

9. Click the Submit button.

|                                                |                                             |              | File Upload |                          |                        |
|------------------------------------------------|---------------------------------------------|--------------|-------------|--------------------------|------------------------|
| Resp. Par<br>Begin Da<br>End Date<br>Category: | ty: LSE2<br>06/01/2022<br>06/01/2022<br>All | ····<br>···· | Retrieve    |                          | 1405                   |
|                                                | Load Facilitie                              | ic .         |             | Asset Id:<br>Asset Name: | 1405<br>ARD 1405       |
| Id                                             | Asset Name                                  |              | Ref. Date   | Tag Date:                | 06/01/2022             |
| 1402                                           | ARD 1402                                    |              | 06/01/2022  |                          | Deals                  |
| 1403                                           | ARD 1403                                    |              | 06/01/2022  | Capacity                 | Peak Date Contribution |
| 1405                                           | ARD 1405                                    | _            | 06/01/2022  | Commitment Period        | (MWh)                  |
|                                                |                                             |              |             | 06/01/2022 - 05/31/2     | -20                    |
|                                                |                                             |              |             | Submit for period        |                        |
|                                                |                                             |              |             | Begin Date: 06/01/20     |                        |
|                                                |                                             | _            |             | End Date: 06/01/20       | )22                    |
|                                                |                                             |              |             | Reg                      | set Submit             |
|                                                |                                             |              |             |                          | Cabinit                |
|                                                |                                             |              |             |                          |                        |
|                                                |                                             | _            |             |                          |                        |
|                                                |                                             |              |             |                          |                        |

10. A notification will pop up to show the data was successfully submitted for the date.

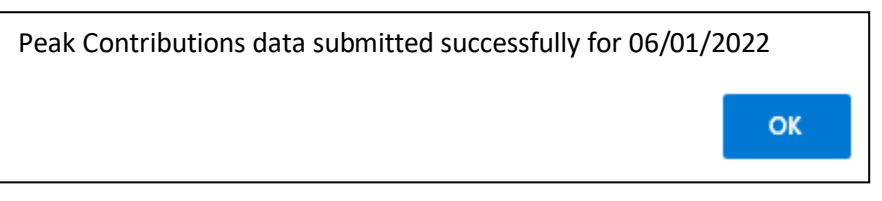

#### 2.2.2.2 Manually entering one value for multiple days

1. The Resp. Party field automatically defaults to the login digital certificate information. The Begin Date and End Date default to the most current Operating Day to be submitted.

| Resp. Party:LSE2Begin Date:06/01/2022End Date:06/01/2022Category:All                                                  | File Upload     |                                                                     |
|----------------------------------------------------------------------------------------------------|-----------------|---------------------------------------------------------------------|
| Id         Asset Name           1402         ARD 1402           1403         ARD 1403           1405         ARD 1405 | Load Facilities | Please select an asset<br>to view/enter Peak<br>Contributions data. |

2. To select a different begin date for the data submittal, click on the the ellipsis button.

|              |            |   | File Upload  |
|--------------|------------|---|--------------|
| Resp. Party: | LSE2       |   |              |
| Begin Date:  | 06/01/2022 |   |              |
| End Date:    | 06/01/2022 |   | <br>Retrieve |
| Category:    | All        | ~ |              |

3. Select the desired Begin Date selecting the month and year using the drop-down box.

| << year 2022 year >>        |    |    |       |    |    |    |  |
|-----------------------------|----|----|-------|----|----|----|--|
| Sun Mon Tue Wed Thu Fri Sat |    |    |       |    |    |    |  |
|                             |    |    | 1     |    | 3  | 4  |  |
| 5                           | 6  | 7  | 7 8   |    | 10 | 11 |  |
| 12                          | 13 | 14 | 14 15 |    | 17 | 18 |  |
| 19                          | 20 | 21 | 22    | 23 | 24 | 25 |  |
| 26                          | 27 | 28 | 29    | 30 |    |    |  |
|                             |    |    |       |    |    |    |  |

4. Click and choose the Category from the drop-down. There are two options: All or Missing Peak Contributions.

|              |                           |    | F | ile Upload |
|--------------|---------------------------|----|---|------------|
| Resp. Party: | LSE2                      |    |   |            |
| Begin Date:  | 06/01/2022                |    |   |            |
| End Date:    | 06/01/2022                |    |   | Retrieve   |
| Category:    | All                       | ~  |   |            |
|              | All                       |    |   |            |
|              | Missing Peak Contribution | าร |   |            |

5. Click the Retrieve button

|              |            |   | File | Upload   |
|--------------|------------|---|------|----------|
| Resp. Party: | LSE2       |   |      |          |
| Begin Date:  | 06/01/2022 |   | ]    |          |
| End Date:    | 06/01/2022 |   | ]    | Retrieve |
| Category:    | All        | ~ |      |          |

6. Select the Asset Name from the list retrieved.

| Resp. Party<br>Begin Date<br>End Date:<br>Category: | File Upl<br>: LSE2<br>: 06/01/2022<br>06/01/2022 R<br>All                                                                                                 | Retrieve                                                            |
|-----------------------------------------------------|----------------------------------------------------------------------------------------------------|---------------------------------------------------------------------|
| Id //<br>1402 //<br>1403 //<br>1405 //              | Load Facilities           Asset Name         Ref. D           ARD 1402         06/01,           ARD 1403         06/01,           ARD 1405         06/01, | Please select an asset<br>to view/enter Peak<br>Contributions data. |

7. On the right side of the UI, the box will populate with information for the asset selected.

| File Upload                                                                                     |                                                                                                    |
|-------------------------------------------------------------------------------------------------|----------------------------------------------------------------------------------------------------|
| Resp. Party:   LSE2     Begin Date:   06/01/2022     End Date:   06/01/2022     Category:   All | Asset Id: 1403                                                                                                    |
| Load Facilities                                                                                 | Asset Name: ARD 1403                                                                                                    |
| Id Asset Name Ref. Date                                                                         | Tag Date: 06/01/2022                                                                                                    |
| 1402 ARD 1402 06/01/2022                                                                        |                                                                                                    |
| 1403 ARD 1403 06/01/2022                                                                        | Capacity Reak Date Contribution                                                                                                    |
| 1405 <u>ARD 1405</u> 06/01/2022                                                                 | Commitment Period     (MWh)       [06/01/2022 - 05/31/2i]     (MWh)       Submit for period:        Begin Date:     06/01/2022       End Date:     06/01/2022       Reset     Submit |

8. Select the Submit for period in the lower box on the right side of the UI

| Resp. Party:<br>Begin Date:<br>End Date:<br>Category: | LSE2<br>06/01/2022<br>06/01/2022<br>All ~ | File Upload                                                                   |                                                               |                                 |
|-------------------------------------------------------|-------------------------------------------|-------------------------------------------------------------------------------|---------------------------------------------------------------|---------------------------------|
|                                                       | Load Facilities                           |                                                                               | Asset Id:<br>Asset Name:                                      | 1403<br>ARD 1403                |
| Id 4<br>1402 4                                        | Asset Name                                | Ref. Date           Failure         Failure           Failure         Failure | Tag Date:                                                     | 06/01/2022                      |
| 1403 <u>/</u><br>1405 <u>/</u>                        | <u>ARD 1403</u><br>A <u>RD 1405</u>       | Unit RUISE - intro<br>Case                                                    | Capacity<br>Commitment Period<br>06/01/2022 - 05/31/20        | Peak Date Contribution<br>(MWh) |
|                                                       |                                           |                                                                               | Submit for period<br>Begin Date: 06/01/2<br>End Date: 06/01/2 | 1:<br>022<br>022                |
|                                                       |                                           |                                                                               | Re                                                            | set Submit                      |
|                                                       |                                           |                                                                               |                                                               |                                 |

9. Use the ellipsis buttons next to Begin Date and End Date to select the period from the calendar.

| Submit for period:     |            |  |  |  |  |  |
|------------------------|------------|--|--|--|--|--|
| Begin Date: 06/01/2022 |            |  |  |  |  |  |
| End Date:              | 06/01/2022 |  |  |  |  |  |
| Reset Submit           |            |  |  |  |  |  |

| << year 2022 year >><br>June ~ |    |    |       |    |    |    |  |  |
|--------------------------------|----|----|-------|----|----|----|--|--|
| Sun Mon Tue Wed Thu Fri Sat    |    |    |       |    |    |    |  |  |
|                                |    |    | 1     | 2  | 3  | 4  |  |  |
| 5                              | 6  | 7  | 8     | 9  | 10 | 11 |  |  |
| 12                             | 13 | 14 | 14 15 |    | 17 | 18 |  |  |
| 19                             | 20 | 21 | 22    | 23 | 24 | 25 |  |  |
| 26                             | 27 | 28 | 29    | 30 |    |    |  |  |
|                                |    |    |       |    |    |    |  |  |

10. Type the peak contribution value into the blank box under the Peak Contribution (MWh) header for the period selected.

|                                                     |                                             | [                 | File Upload                            |                                          |                                |
|-----------------------------------------------------|---------------------------------------------|-------------------|----------------------------------------|------------------------------------------|--------------------------------|
| Resp. Party<br>Begin Date<br>End Date:<br>Category: | : LSE2<br>: 06/01/2022<br>06/01/2022<br>All | ····<br>····<br>~ | Retrieve                               | Assat Id:                                | 1403                           |
| Id /                                                | Load Facilities<br>Asset Name               |                   | Ref. Date                              | Asset Name:<br>Tag Date:                 | ARD 1403<br>06/01/2022         |
| 1402 /<br>1403 /<br>1405 /                          | ARD 1402<br>ARD 1403<br>ARD 1405            | -                 | 06/01/2022<br>06/01/2022<br>06/01/2022 | Capacity<br>Commitment Period            | Peak<br>Peak Date Contribution |
|                                                     |                                             |                   |                                        | 06/01/2022 - 05/31/20                    | (MWh)<br>-35                   |
|                                                     |                                             | _                 |                                        | Submit for period<br>Begin Date: 06/01/2 | l:<br>022                      |
|                                                     |                                             |                   |                                        | End Date: 06/30/2                        | 022<br>set Submit              |
|                                                     | _                                           | -                 |                                        |                                          |                                |
|                                                     |                                             | -                 |                                        |                                          |                                |

11. Click the Submit button.

|                                               |                                                     | File Uploa | d        |                                                                     |                                |       |
|-----------------------------------------------|-----------------------------------------------------|------------|----------|---------------------------------------------------------------------|--------------------------------|-------|
| Resp. Par<br>Begin Da<br>End Date<br>Category | ty: LSE2<br>te: 06/01/2022<br>: 06/01/2022<br>: All | Ret        | rieve    | Asset Id:                                                           | 1403                           |       |
|                                               | Load Faciliti                                       | 25         |          | Asset Name:                                                         | ARD 1403                       | }     |
| Id                                            | Asset Name                                          | Ref. Dat   | <u>e</u> | Tag Date:                                                           | 06/01/20                       | 22    |
| 1402                                          | ARD 1402                                            | 06/01/2    | 022      |                                                                     |                                | -     |
| 1403                                          | ARD 1403                                            | 06/01/2    | 022      | Capacity                                                            | Peak Date                      | Peak  |
| 1405                                          | ARD 1405                                            | 06/01/2    | 022      | Commitment Period                                                   |                                | (MWh) |
|                                               |                                                     |            |          | 06/01/2022-05/31/20                                                 |                                | -35   |
|                                               |                                                     |            |          | Submit for period<br>Begin Date: 06/01/2<br>End Date: 06/30/2<br>Re | l:<br>022<br>022<br>set Submit | <br>  |

12. A notification will pop up to show the data was successfully submitted for the period selected.

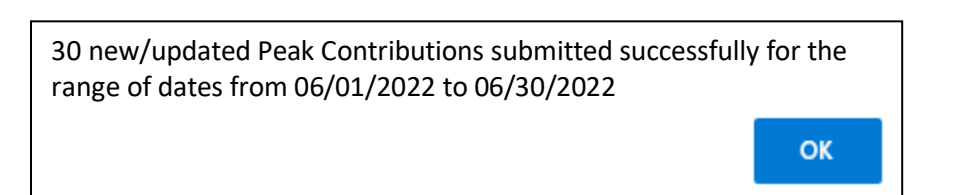

### 2.2.3 Search and Retrieve Function

2.2.3.1 Search for Load Facilities Peak Contributions with missing data

- 1. Select desired Begin Date using the calendar function.
- 2. Select Missing Peak Contributions Category from the drop-down

|              |                           |    | File Upload  |
|--------------|---------------------------|----|--------------|
| Resp. Party: | LSE2                      |    |              |
| Begin Date:  | 06/01/2022                |    |              |
| End Date:    | 06/01/2022                |    | <br>Retrieve |
| Category:    | All                       | ~  |              |
|              | All                       |    |              |
|              | Missing Peak Contribution | าร |              |

#### 3. Click Retrieve

| Resp. Par<br>Begin Da<br>End Date<br>Category | ty: LSE2<br>te: 06/01/2022<br>: 06/01/2022<br>: Missing Peak Contributions ~ | File Upload                                         |                                                                     |
|-----------------------------------------------|------------------------------------------------------------------------------|-----------------------------------------------------|---------------------------------------------------------------------|
| Id<br>1402<br>1403<br>1405                    | Load Facilities Asset Name ARD 1402 ARD 1403 ARD 1405                        | Ref. Date<br>06/01/2022<br>06/01/2022<br>06/01/2022 | Please select an asset<br>to view/enter Peak<br>Contributions data. |

4. The Load Facilities Peak Contributions that meet the filter choice will be displayed

| Resp. Party: LSE2   Begin Date: 06/01/2022   End Date: 06/01/2022   Category: Missing Peak Contributions ×     Load Facilities Peak Contributions   Id Asset Name   1405 ARD 1405   Please select an asset to view/enter Peak Contributions data. |                                                                                                    | File Upload                                         |                                                                     |
|----------------------------------------------------------------------------------------------------|----------------------------------------------------------------------------------------------------|-----------------------------------------------------|---------------------------------------------------------------------|
| Load Facilities Peak Contributions Id Asset Name Ref. Date 1405 ARD 1405 06/01/2022 Please select an asset to view/enter Peak Contributions data.                                                                                                 | Resp. Party:       LSE2         Begin Date:       06/01/2022         End Date:       06/01/2022         Category:       Missing Peak Contribution | ]<br>] Retrieve                                     |                                                                     |
|                                                                                                    | Load Facilities Peak 0<br>Id Asset Name<br>1405 ARD 1405                                                                                          | Contributions          Ref. Date         06/01/2022 | Please select an asset<br>to view/enter Peak<br>Contributions data. |

#### 2.2.3.2 Search for Load Facilities Peak Contributions with missing data

- 1. Select desired Begin Date using the calendar function.
- 2. Click and choose the All Category from the drop-down.

|              |                           |    | ( | File Upload |
|--------------|---------------------------|----|---|-------------|
| Resp. Party: | LSE2                      |    |   |             |
| Begin Date:  | 06/01/2022                |    |   |             |
| End Date:    | 06/01/2022                |    |   | Retrieve    |
| Category:    | All                       | ~  |   |             |
|              | All                       |    |   |             |
|              | Missing Peak Contributior | າຣ |   |             |

3. Click Retrieve to display Load Facilities Peak Contributions that meet the filter choice.

|              |            |   | File Upload |
|--------------|------------|---|-------------|
| Resp. Party: | LSE2       |   |             |
| Begin Date:  | 06/01/2022 |   |             |
| End Date:    | 06/01/2022 |   | Retrieve    |
| Category:    | All        | ~ |             |

4. Click and choose an asset from the list.

| Resp. Party<br>Begin Date<br>End Date:<br>Category: | : LSE2<br>: 06/01/2022<br>06/01/2022<br>All                |         | File Upload                                         |                                                                     |
|-----------------------------------------------------|------------------------------------------------------------|---------|-----------------------------------------------------|---------------------------------------------------------------------|
| Id 2<br>1402 2<br>1403 2<br>1405 2                  | Load Fac<br>Asset Name<br>ARD 1402<br>ARD 1403<br>ARD 1405 | ilities | Ref. Date<br>06/01/2022<br>06/01/2022<br>06/01/2022 | Please select an asset<br>to view/enter Peak<br>Contributions data. |

5. The display on the right will return previously submitted peak contribution information.

|                                                               |                                       | File Upload                            |   |                                          |                                       |    |
|---------------------------------------------------------------|---------------------------------------|----------------------------------------|---|------------------------------------------|---------------------------------------|----|
| Resp. Party: L<br>Begin Date: 0<br>End Date: 0<br>Category: A | SE2<br>6/01/2022<br>6/01/2022<br>NI ~ | Retrieve                               |   |                                          |                                       |    |
| Id Ass                                                        | Load Facilities                       | Ref. Date                              |   | Asset Id:<br>Asset Name:<br>Tag Date:    | 1403<br>ARD 1403<br>06/01/2022        |    |
| 1402 ART<br>1403 ART<br>1405 ART                              | D 1402<br>D 1403<br>D 1405            | 06/01/2022<br>06/01/2022<br>06/01/2022 | Ì | Capacity<br>Commitment Period            | Peak<br>Peak Date Contributi<br>(MWh) | on |
|                                                               |                                       |                                        |   | 06/01/2022 - 05/31/2                     |                                       | כ  |
|                                                               |                                       |                                        |   | Begin Date: 06/01/2<br>End Date: 06/01/2 | 022                                   |    |
|                                                               |                                       |                                        |   | Re                                       | set                                   |    |
|                                                               |                                       |                                        |   |                                          |                                       |    |

# **3 Troubleshooting**

### 3.1 Uploading an Incorrectly Formatted File

• The upload file will be rejected if it is not properly formatted. Below is an example of error message that may be displayed.

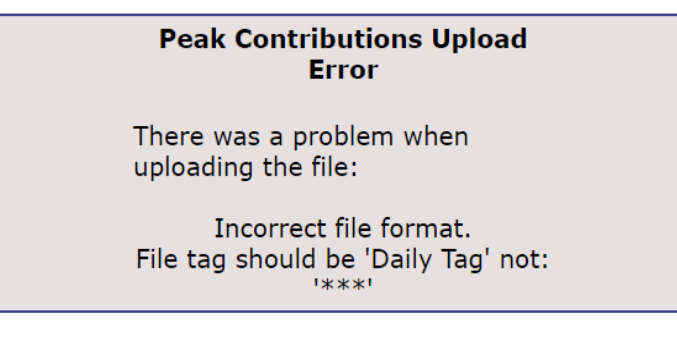

- Read the error message for possible errors.
- Review the file for extra spaces or missing delimiter, incorrect file tag and asset number.
- Correct the file format to continue with the upload.

## 3.2 Uploading Wrong File Types

| Peak Contributions File Upload |
|--------------------------------|
| Choose File Example.docx       |
| Clear Close Submit             |

- The peak contribution UI only accepts the following types of files:
  - Extensible Markup Language (.xml)
  - Comma-Separated Values (.csv)
  - Text file (.txt)

Please Select only TXT, XML, or CSV Files to Upload

• Correct the file type to continue with the upload.

OK

## 3.3 Peak Contributions UI Times Out

System Error Application could not determine the reason for the error and could not recover. Failure occurred at 10:30:00AM, 06/01/2022 Please call ISO-NE CS.

• Uploading a large file, especially a complete month of DRP data, may cause the application to time out.

# 4 Appendix

## 4.1 Information on CSV File

## 4.1.1 CSV File Examples

#### <u>Example File</u>

| Daily Tag<br>***                          |
|-------------------------------------------|
| 1,201,06/02/2022<br>06/01/2022-20<br>***  |
| 1,201,06/03/2022<br>06/01/2022,-20<br>*** |
| 1,294,06/04/2022<br>06/01/2022,-20        |

### **4.1.2 CSV File Definitions**

| Field      | Description                                             | Format                | Required |
|------------|---------------------------------------------------------|-----------------------|----------|
| Component  | Defines the type of upload file. In this case, the type | Specify: Daily Tag    | Yes      |
|            | should be: Daily Lag.                                   | (not case sensitive)  |          |
| Customer   | Contains the customer's identification number.          | Maximum length is 9   | Yes      |
| Identifier |                                                         | characters.           |          |
| Asset ID   | Contains the identification number of a Market System   | Maximum length is 9   | Yes      |
|            | Lad Asset                                               | characters.           |          |
| Tag Date   | Contains the applicable date for this data.             | MM/DD/YYYY            | Yes      |
|            |                                                         |                       |          |
| Cap Period | Contains the begin date of the applicable Capacity      | MM/DD/YYYY            | Yes      |
| Begin Date | Commitment Period for which the Tag is submitted.       |                       |          |
| MW amount  | Contains the daily tag mw value for the specified date  | Total length cannot   | Yes      |
|            | and CapPeriod.                                          | exceed 10 characters, |          |
|            |                                                         | which includes 3      |          |
|            |                                                         | decimal places.       |          |

### 4.2 Information on XML File

### 4.2.1 XML File Examples

#### Example File

<?xml version="1.0" encoding="ISO-8859-1" ?> <!DOCTYPE DailyTags PUBLIC '-//ISO New England, Inc//DTD Daily Tag Submission 1.0//EN' 'http://www.iso-ne.com/support/tech/dtd/sms/dailytag\_1\_0.dtd'> <DailyTags > <Asset CustomerId="1" AssetId="201" TagDate="06/02/2022" > <DailyTag CapPeriodBeginDate ="06/01/2022" MWAmount="-20" /> </Asset> <Asset CustomerId="1" AssetId="201" TagDate="06/03/2022" > <DailyTag CapPeriodBeginDate = "06/01/2022" MWAmount="-20" /> </Asset> <Asset CustomerId="1" AssetId="294" TagDate="06/03/2022" > <DailyTag CapPeriodBeginDate = "06/01/2022" MWAmount="-20" /> </Asset> <Asset CustomerId="1" AssetId="294" TagDate="06/03/2022" > <DailyTag CapPeriodBeginDate = "06/01/2022" MWAmount="-20" /> </Asset> </DailyTag S

#### **4.2.2 XML File Definitions**

| Field              | Description                                    | Format              | Required |
|--------------------|------------------------------------------------|---------------------|----------|
| CustomerId         | Contains the customer's identification number. | Maximum length is   | Yes      |
|                    |                                                | 9 characters.       |          |
| AssetId            | Contains the identification number of a Market | Maximum length is   | Yes      |
|                    | System Asset                                   | 9 characters.       |          |
| TagDate            | Contains the applicable date for this data.    | MM/DD/YYYY          | Yes      |
| CapPeriodBeginDate | Contains the begin date of the applicable      | MM/DD/YYYY          | Yes      |
|                    | Capacity Commitment Period for which the Tag   |                     |          |
|                    | is submitted.                                  |                     |          |
| MW Amount          | Contains the daily tag mw value for the        | Total length cannot | Yes      |
|                    | specified date and CapPeriod.                  | exceed 10           |          |
|                    |                                                | characters but      |          |
|                    |                                                | includes up to 3    |          |
|                    |                                                | decimal places.     |          |

# 5 Participant Support

### 5.1 By Internet

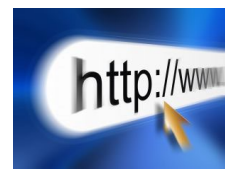

http://www.iso-ne.com/support/index.html

## 5.2 By Telephone

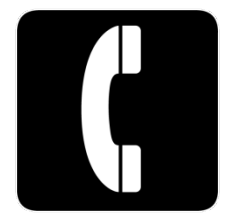

#### **Days of Operation**

During Regular Business Hours, Monday through Friday: 8:00 A.M. to 5:00 P.M. ET: **(413)** 540-4220

| The | e Participant Support Hotline is <b>NOT</b> sta<br>New Year's Day | iffed on the following days:<br>Labor Day |
|-----|-------------------------------------------------------------------|-------------------------------------------|
|     | Martin Luther King Day                                            | Columbus Day                              |
|     | Presidents Day                                                    | Veterans Day                              |
|     | Good Friday                                                       | Thanksgiving Day                          |
|     | Patriots Day                                                      | Day After Thanksgiving                    |
|     | Memorial Day                                                      | Christmas Eve Afternoon (12:00 to 17:00)  |
|     | Juneteenth                                                        | Christmas Day                             |
|     | Independence Day                                                  |                                           |

For after-hours business emergencies, contact Participant Support at (877) 226-4814 (pager).

### 5.3 By Email

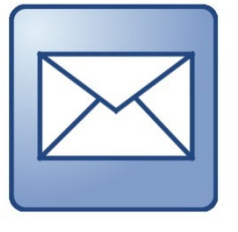

AskISO@iso-ne.com

### 5.4 Ask ISO Manager

Ask ISO is available to anyone that wants to submit an inquiry or information to ISO New England. The Ask ISO Manager role is managed in CAMS and is granted access to users by their company security administrator. This role allows the user to view all cases for all users within their organization. Ask ISO can be accessed by clicking the link on the ISO New England Participant Support landing page or for those with active digital certificates via a link at the left of the <u>SMD homepage</u>.

# 6 Links

## 6.1 ISO New England Home Page

http://www.iso-ne.com/index.html

## 6.2 ISO New England Training Page

http://www.iso-ne.com/support/training/index.html

### 6.3 ISO New England FAQ Page

http://www.iso-ne.com/support/faq/index.html

## 6.4 SMD Site for ISO Applications

https://smd.iso-ne.com/

## 6.5 SMD Site for ISO Sandbox Applications

https://sandboxsmd.iso-ne.com/

## 6.6 ISO New England Glossary and Acronyms

http://www.iso-ne.com/participate/support/glossary-acronyms

## 6.7 References used in this Guide

Manual 28 - Data Submission Timing and Responsibilities: <u>https://www.iso-ne.com/participate/rules-procedures/manuals/</u> Metering and Resettlement Deadlines: <u>https://www.iso-ne.com/markets-operations/settlements/deadlines/</u>